## راهنمای ایجاد VPN L2TP جهت اتصال به اینترنت از طریق

ویندوز ۱۰ و ۱۱

۱- جهت ایجاد کانکشـن اینترنت ابتدا در قسـمت جسـتجوی ویندوز کلمه VPN را جسـتجو نموده و بر روی گزینه Add a VPN connection کلیک نمائید.

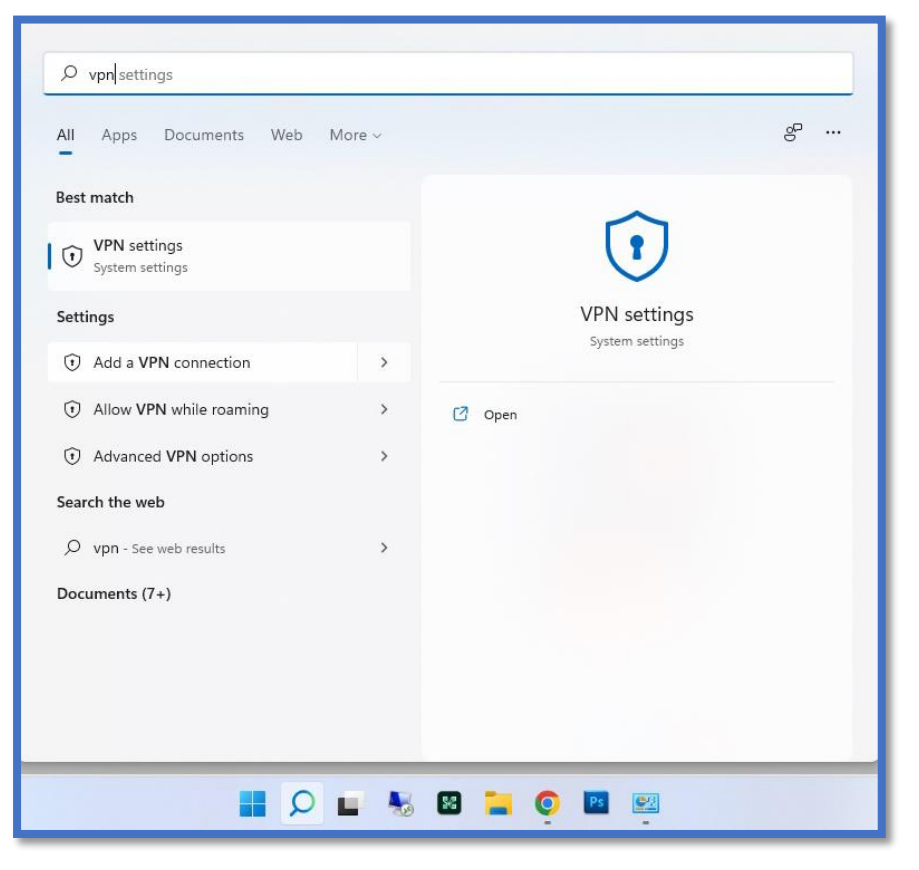

## Add VPN -۲ را انتخاب نمائید.

| etwork & internet > VPN                 |         |
|-----------------------------------------|---------|
| VPN connections                         | Add VPN |
| vanced settings for all VPN connections |         |
| Allow VPN over metered networks         | On 🛑    |
| Allow VPN while roaming                 | On 🔵    |

**تهیه و تنظیم:** مهدی عامریون (کارشناس مسئول مدیریت امور پژوهشی و فناوری)

| Add a VPN connection                                | ۳- لطفاً در این قسمت طبق تصویر تکمیل نمائید.        |
|-----------------------------------------------------|-----------------------------------------------------|
| VPN provider                                        | Windows (built-in) :VPN provider                    |
| Windows (built-in) ~                                | : نام دلخواه خود را بنویسید                         |
| Connection name                                     |                                                     |
| Ashrukn VPN                                         | 192.168.254.254 :Server name or address             |
| Server name or address                              | L2TP/IPSec with pre-shared key :VPN type            |
| 192.168.254.254                                     |                                                     |
| VPN type                                            | Pre-snared Key: عبارت ۷pn را بنویسید.               |
| L2TP/IPsec with pre-shared key $\qquad \qquad \lor$ | User name and password <b>:Type of sign-in info</b> |
| Pre-shared key                                      | <mark>(optional)</mark> نام کاربری اینترنت برای     |
|                                                     | دانشجویان <b>شماره دانشجویی</b> میباشد.             |
| Type of sign-in info User name and password         | Password (optional): كلمه عبور اينترنت بصورت        |
| User name (optional)                                | پیش فرض <b>کد ملی</b> است.                          |
| Password (ontional)                                 |                                                     |
| •••••••                                             |                                                     |
| Remember my sign-in info                            | در پایان گزینه <mark>SAVE</mark> را انتخاب نمائید.  |
| Save Cancel                                         |                                                     |
| ← VPN                                               |                                                     |
| Acamulta V/PN                                       |                                                     |
|                                                     | ٤- در صورتی که سیستم شما به شبکه دانشگاه از طریق    |
| Connect                                             | وایرلس یا کابل شبکه متصل باشد میتوانید با انتخاب    |
|                                                     | گزینه Connect به اینترنت دانشگاه متصل شوید.         |

**تهیه و تنظیم:** مهدی عامریون (کارشناس مسئول مدیریت امور پژوهشی و فناوری)